1) Log in cp.blacknight.com and click on More Services

| Pruckuight       |                     |                    |                                                                                 |                            |              | Subscriber Damian Nolan (Account ID: 1059724)<br>Subscription Linux Minimum 1228178 |               |                   |              |
|------------------|---------------------|--------------------|---------------------------------------------------------------------------------|----------------------------|--------------|-------------------------------------------------------------------------------------|---------------|-------------------|--------------|
| Home             | Websites            | Diskspace Usage    | E-mail                                                                          | Special Offers             | Helf         | rount                                                                               | More Services | Application Vault | t Users      |
|                  |                     |                    |                                                                                 |                            |              |                                                                                     |               | Screen ID         | : 2.21.20.01 |
| 🕑 Informa        | ition: You have     | e an unread news m | essage from                                                                     | your provider. <u>Read</u> | <u>d Now</u> |                                                                                     |               |                   |              |
|                  | Service Information |                    |                                                                                 |                            |              | Account                                                                             |               |                   |              |
|                  | Subscription        |                    | Linux Minimus (ID:1238178)<br>391.6 MB used of 10 GB<br>384.9 MB used of 200 GB |                            |              | Outstanding Invo                                                                    | ices 0        | .00 EUR           |              |
| Diskspace        |                     |                    |                                                                                 |                            |              | Financial Docu                                                                      | ments •       | Payment Methods   |              |
|                  | Traffic             |                    |                                                                                 |                            |              | <ul> <li>Admins</li> <li>Subscriptions</li> </ul>                                   | •             | Change Password   |              |
| MySQL5 Databases |                     |                    |                                                                                 |                            |              | More $\rightarrow$                                                                  |               |                   |              |
|                  |                     | ibases             | 2 unit used of 30 unit                                                          |                            | Users        |                                                                                     |               |                   |              |

## 2) Click on Databases

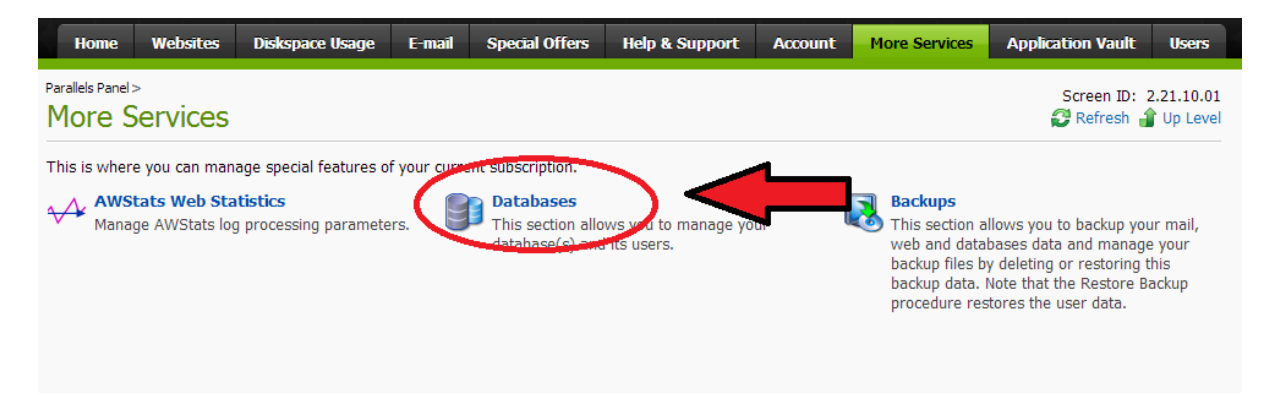

## 3) Click on the database in question, which in this case is db1238178\_myblog

| arallels Panel > More Services Databases | Screen ID: 2.11.35.01<br>🕜 Help 🖉 Refresh 🔒 Up Level |       |                          |  |  |
|------------------------------------------|------------------------------------------------------|-------|--------------------------|--|--|
|                                          |                                                      |       |                          |  |  |
| total   Show Search                      |                                                      |       | Items per page 25 50 100 |  |  |
| ID 🔺                                     | Database name                                        | Туре  | Status                   |  |  |
| 121499                                   | db1238178_dave                                       | MySQL | 🧭 Ready                  |  |  |
| 122070                                   | db1238178 myblog                                     | MySQL | 🕜 Ready                  |  |  |

4) Now click on the Database Manager Link

|   | Home                                  | Websites                         | Diskspace Usage        | E-mail      | Special Offers   | Help & Support | Account  | More Services | Appli  |
|---|---------------------------------------|----------------------------------|------------------------|-------------|------------------|----------------|----------|---------------|--------|
| P | arallels Panel ><br>db1238<br>General | More Services<br>178_my<br>Users | > Databases ><br>/blog |             |                  |                |          |               | 🕐 Help |
| D | <b>)atabase in</b><br>Browse data     | <b>fo</b><br>base manager        | n https://cp.bla       | cknight.cor | n/phpmyadmin/446 | / ☞            | <u> </u> |               |        |
| 1 | ID                                    | _                                | 122970                 |             |                  |                |          |               |        |
| I | Database na                           | me                               | db1238178_r            | nyblog      |                  |                |          |               |        |
| I | Database typ                          | be                               | MySQL                  |             |                  |                |          |               |        |
|   | Status                                |                                  | 🙉 Readv                |             |                  |                |          |               |        |

5) This will open your phpmyadmin interface in a new tab or window, phpmyadmin is the database management for MySql Databases. Click on your database in the top left hand corner of the screen

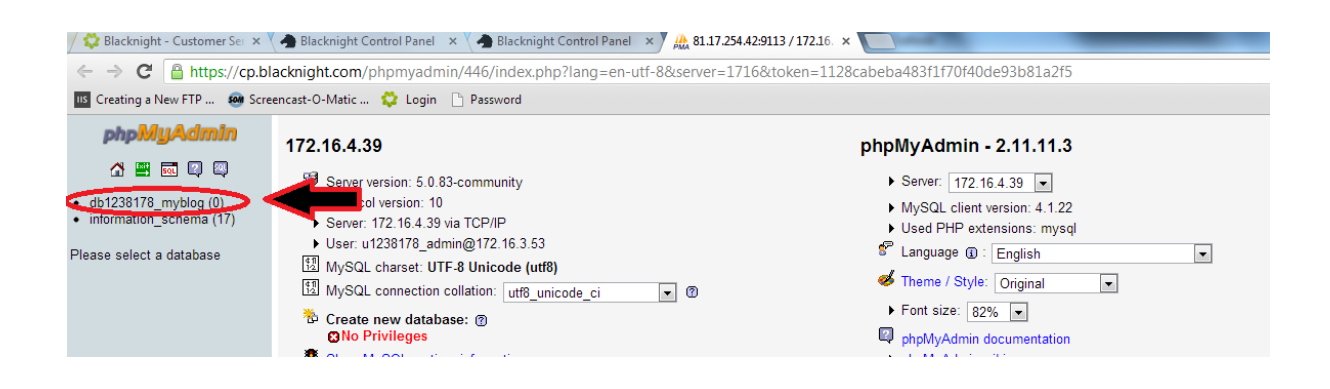

6) Now click on the Export tab at the top of the screen

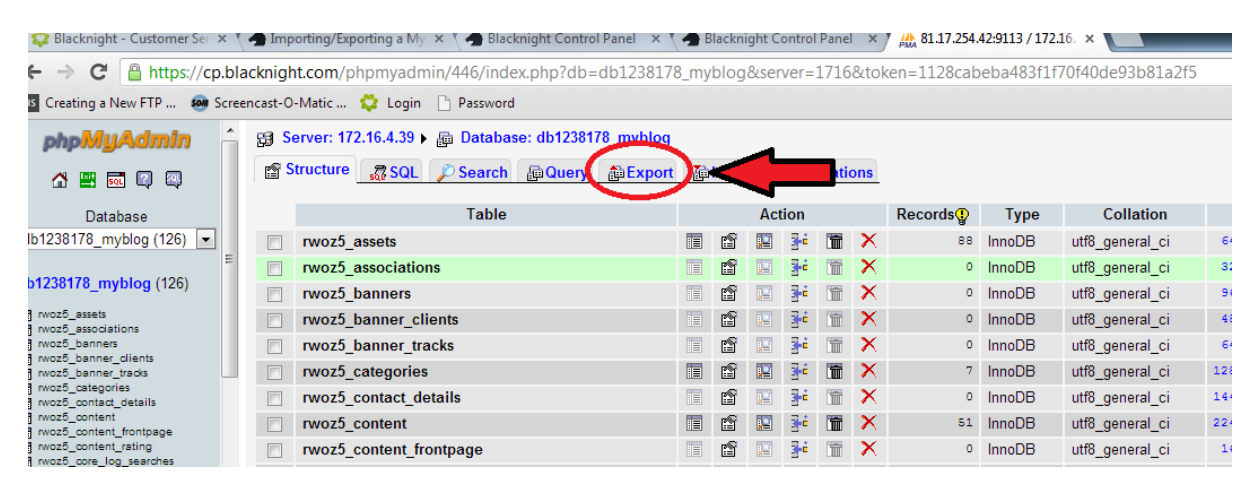

## 7) Now scroll down and tick the box for Save as file

| Database               | Microsoft Excel 2000                                | Enclose table and field names with backquotes |
|------------------------|-----------------------------------------------------|-----------------------------------------------|
|                        |                                                     | Add CREATE PROCEDURE / FUNCTION               |
| 38178_myblog (126)     |                                                     |                                               |
| E                      | <ul> <li>Microsoft Word 2000</li> </ul>             | Add into comments                             |
| 8178 myblog (126)      |                                                     | Creation/Undate/Check dates                   |
| 0110_11yblog (120)     | 👝 LaTeX                                             |                                               |
| z5_assets              |                                                     |                                               |
| z5_associations        | Open Document Spreadsheet                           |                                               |
| z5_banners             | O Open Document Opreadureet                         | - 🔽 Data                                      |
| z5_banner_clients      |                                                     |                                               |
| z5_banner_tracks       | Open Document Text                                  | Complete inserts                              |
| z5_categories          |                                                     | Extended inserts                              |
| z5_contact_details     | - PDF                                               |                                               |
| z5_content             |                                                     | Maximal length of created query               |
| z5_content_frontpage   |                                                     |                                               |
| z5_content_rating      | SQL                                                 | Use delayed inserts                           |
| z5_core_log_searches   |                                                     | Use ignore inserts                            |
| z5_extensions          | - YMI                                               | Elles have desired for DLOD                   |
| z5_finder_filters      | O AIVIL                                             | Use nexadecimal for BLOB                      |
| z5_finder_links        |                                                     | Export type                                   |
| z5_tinder_links_terms0 | → YAML                                              |                                               |
| zo_tinder_links_terms1 |                                                     |                                               |
| z5_finder_links_terms2 |                                                     |                                               |
| z5_finder_links_terms3 |                                                     |                                               |
| z5_finder_links_terms5 |                                                     |                                               |
| z5_finder_links_terms8 |                                                     |                                               |
| z5 finder links terms7 | Save as file                                        |                                               |
| z5 finder links terms8 |                                                     |                                               |
| z5 finder links terms9 | File name template VI: DB ( V re                    | emember template )                            |
| z5 finder links termsa | Compression:  None  "zipped"  "zipped"  "zipped"  " | zinned"                                       |
| z5 finder links termsb | Compression.   rome  Zipped  gzipped  d             | 2ipped                                        |
|                        |                                                     |                                               |

## 8) Now scroll down and click on Go in the bottom right hand corner

| O YAML                                                                                                    |                                                                       |                                      |
|----------------------------------------------------------------------------------------------------|-----------------------------------------------------------------------|--------------------------------------|
| □ Save as file         File name template <sup>(1)</sup> : □DB ( ♥ remember         Compression: ● None ○ "zipped" ○ "gzipped" ○ "bzipped" | template )                                                            |                                      |
| (1) This value is interpreted using strftime, so you can use time name. Other text will be kept as is.                                     | formatting strings. Additionally the following transformations will h | appen:SERVER/server name,DB/database |

That may take a short while to complete, depending on the size of the database you are exporting